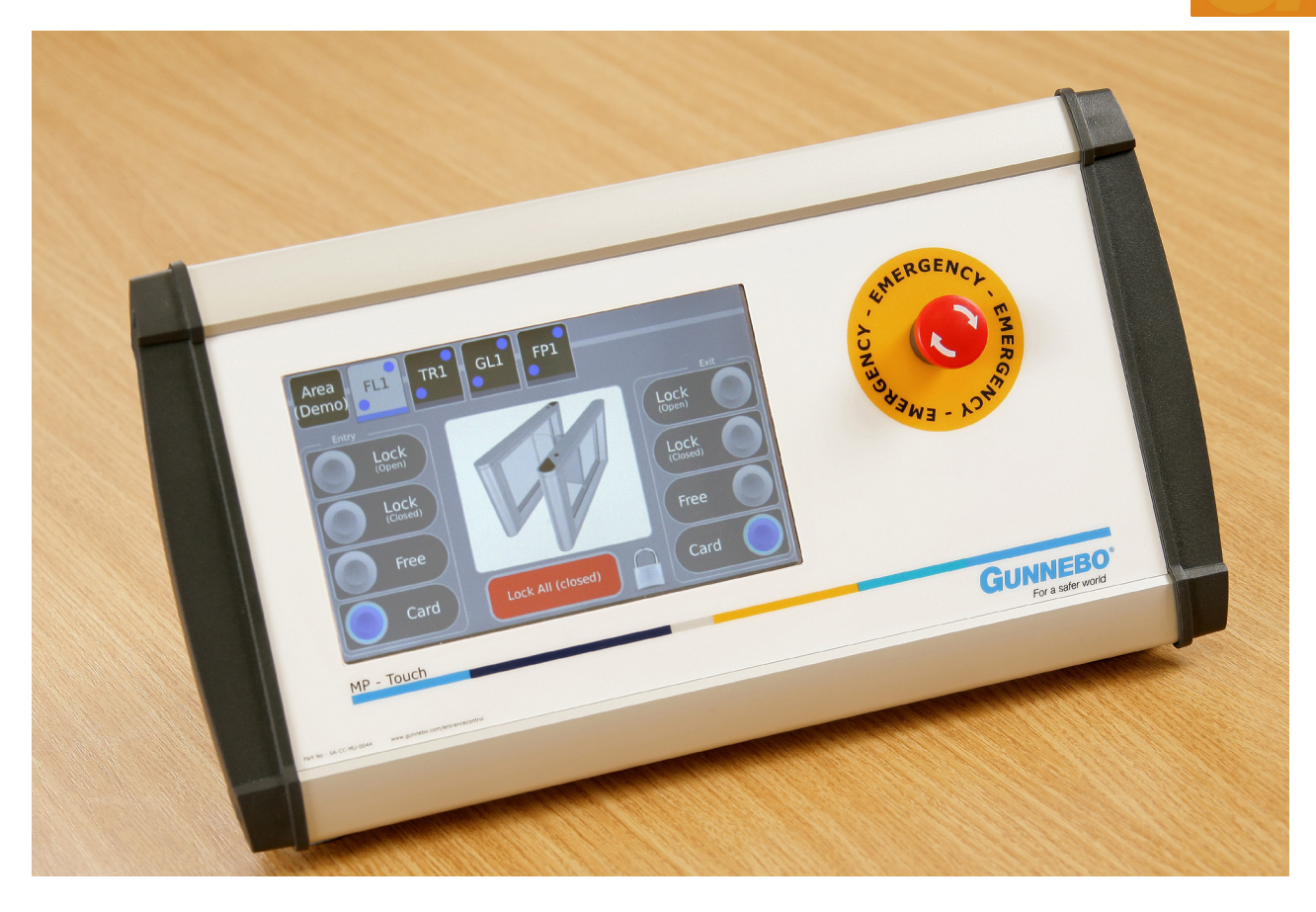

#### A facility to remotely control entrance gates from a single station

The MP Touch provides a facility to remotely open and close Entrance Control products from a single station, whether it is a reception desk or security office. The full colour touch screen control consists of panel switches which can change the status of the unit. Each button is wired to the corresponding input of an Entrance Control product, allowing the controller to control up to a maximum of 30 gates or lanes.

The main gate control features tabs along the top to select the desired gate/lane you want to operate and control buttons along each side to select the required mode for the desired product. The central area displays an image of the product and a padlock button is available to lock the controller to prevent fraudulent use. The controller is also equipped with an emergency exit button.

The MP Touch also provides useful reporting including passage counts and time profiles for automatic gate mode changes.

The MP Touch is available as a controller unit or touch screen. This product comes with a built-in web interface to configure the system. It is possible to simply connect directly across the

# network, with a web-enabled device. There is no need for R5232 ports or special software. This interface sets up the areas and gates that are seen on the MP Touch. What's more, it is even possible to update the firmware and select a different screen saver image.

#### **KEY FEATURES**

- Full colour touch screen control
- RS485 control network, minimising cable routing
- Controls up to 30 gates from a single console
- Total passage counts
- Time profiles for automatic gate mode changes
- Web configuration interface

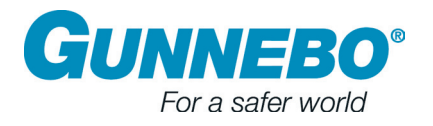

#### The Interface Explained

#### Main Gate Control

When the MP Touch is first started up, it will display this interface.

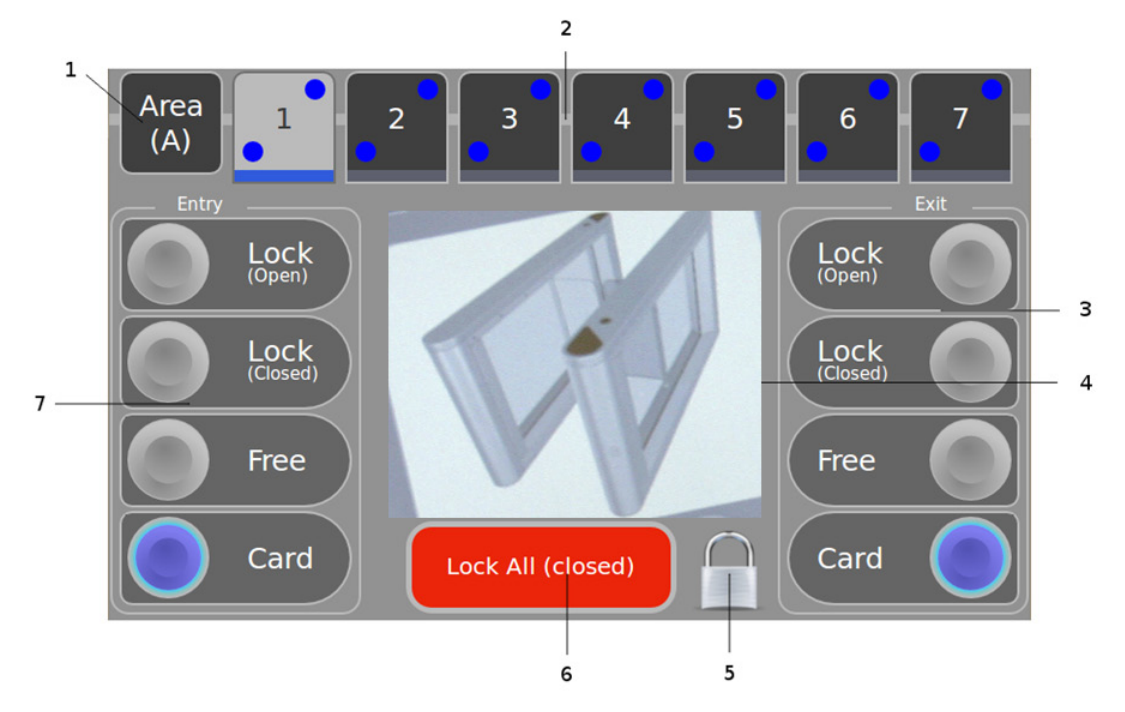

- 1. Area select, press this to select which area you want to control
- 2. Gate selection, press the gate you want to set the state for
  - Also shows at a glance the entry and exit states
  - The bottom tab indicates which gate is selected
  - The tab will appear red in a fault or emergency situation
- 3. Exit selection buttons, (lock, open, lock, free and card)
- 4. Picture of gate currently being controlled
- 5. Screen/controller lock button, screen will change to pin code lock screen. With the correct PIN number, this gives access to the setup controls.
- 6. Emergency lock all button
- 7. Entry selection buttons, (lock, open, lock, free and card)

#### Area Select

Designated areas can be configured to customers' requirements.

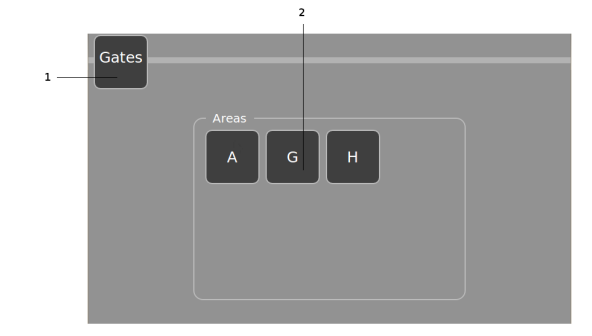

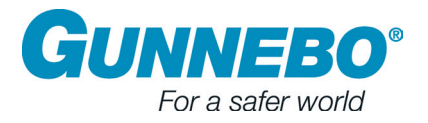

#### The Interface Explained

#### **Security Features**

Pressing the Padlock Icon locks the screen, i.e. when the receptionist/security officer leaves their work station.

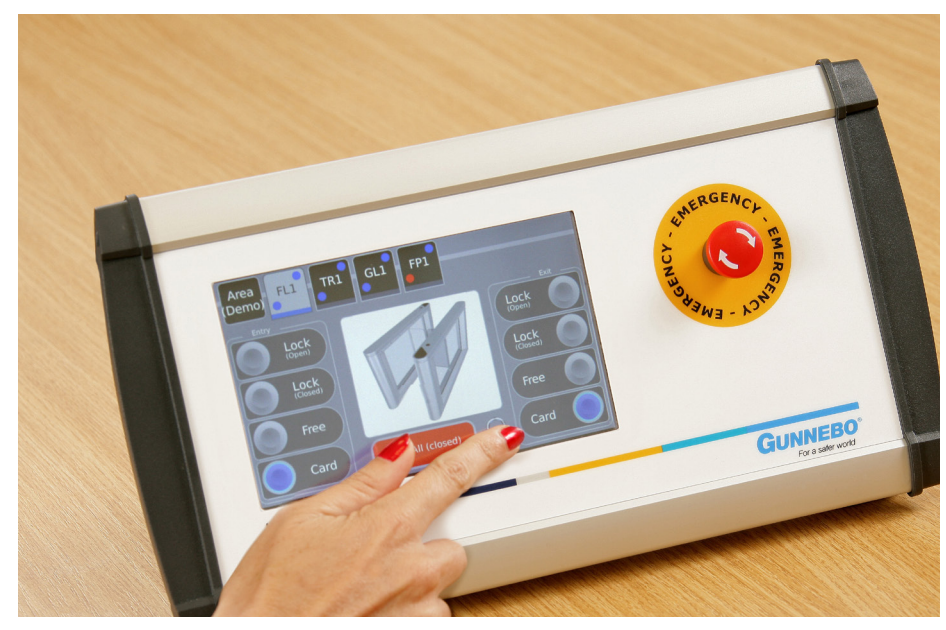

The interface will then change to the following key pad interface.

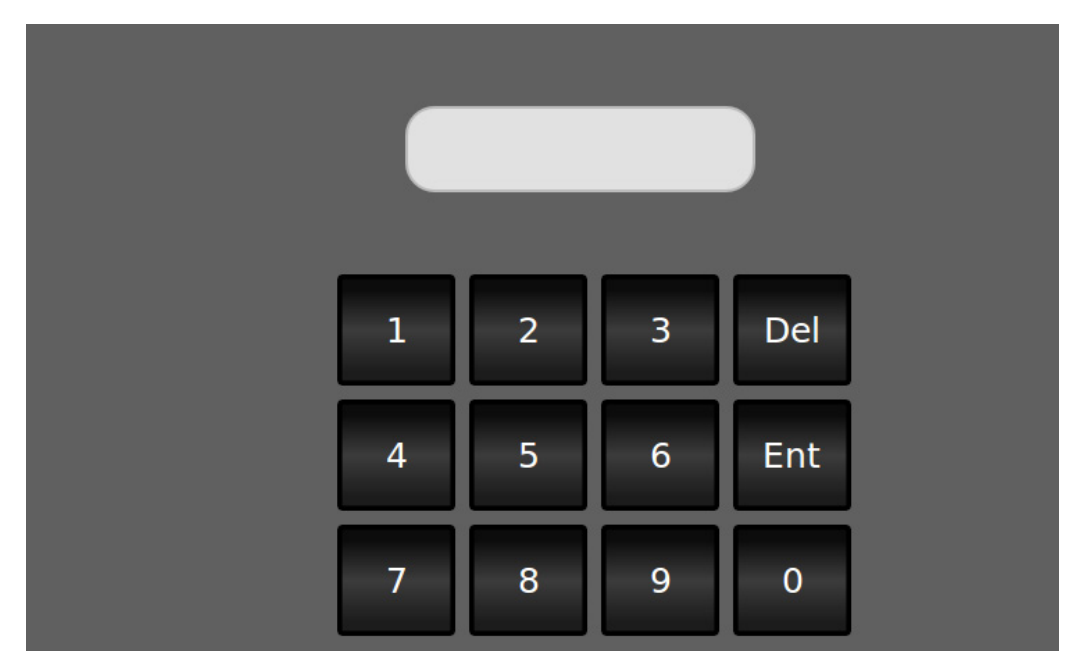

Entering the standard 4 digit PIN number here will unlock the screen back to the Main Gate Control.

Entering the 6 digit administration password will take you forward to the administration interface.

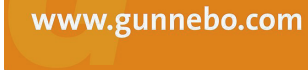

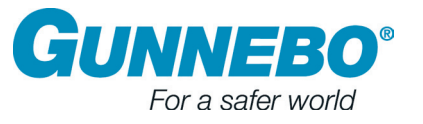

For a safer world

PDS\_MPTouch\_1.1\_EN

## **MP** Touch

#### The Interface Explained

#### Security Breach

In the event of a security breach, the unit can override the current set up and lock all lanes. Press Card to release the lanes when the incident is cleared. There is also an emergency button which can be hard wired to the fire panel icon.

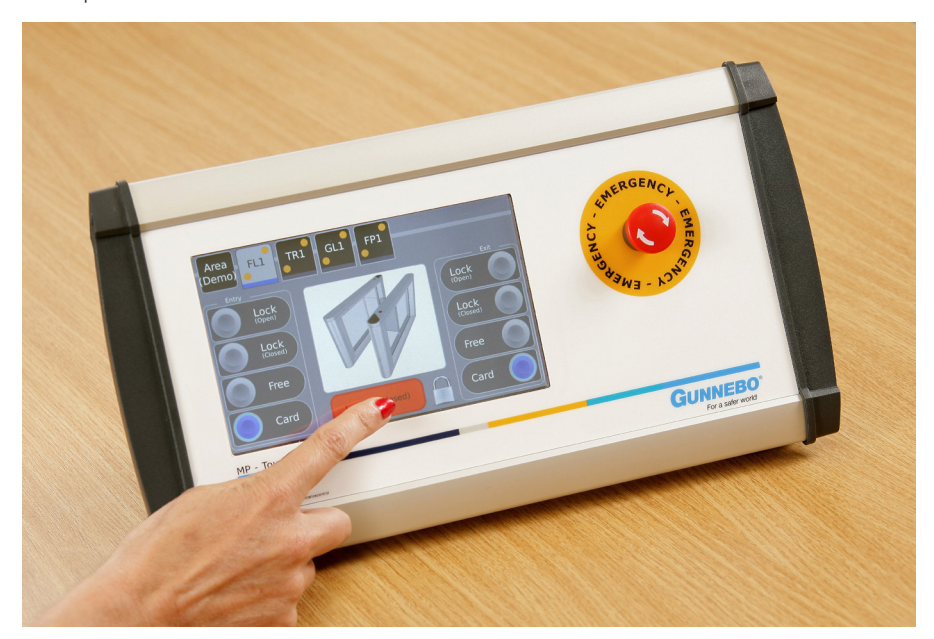

#### Administration

This interface gives access to more advanced features of the MP Touch.

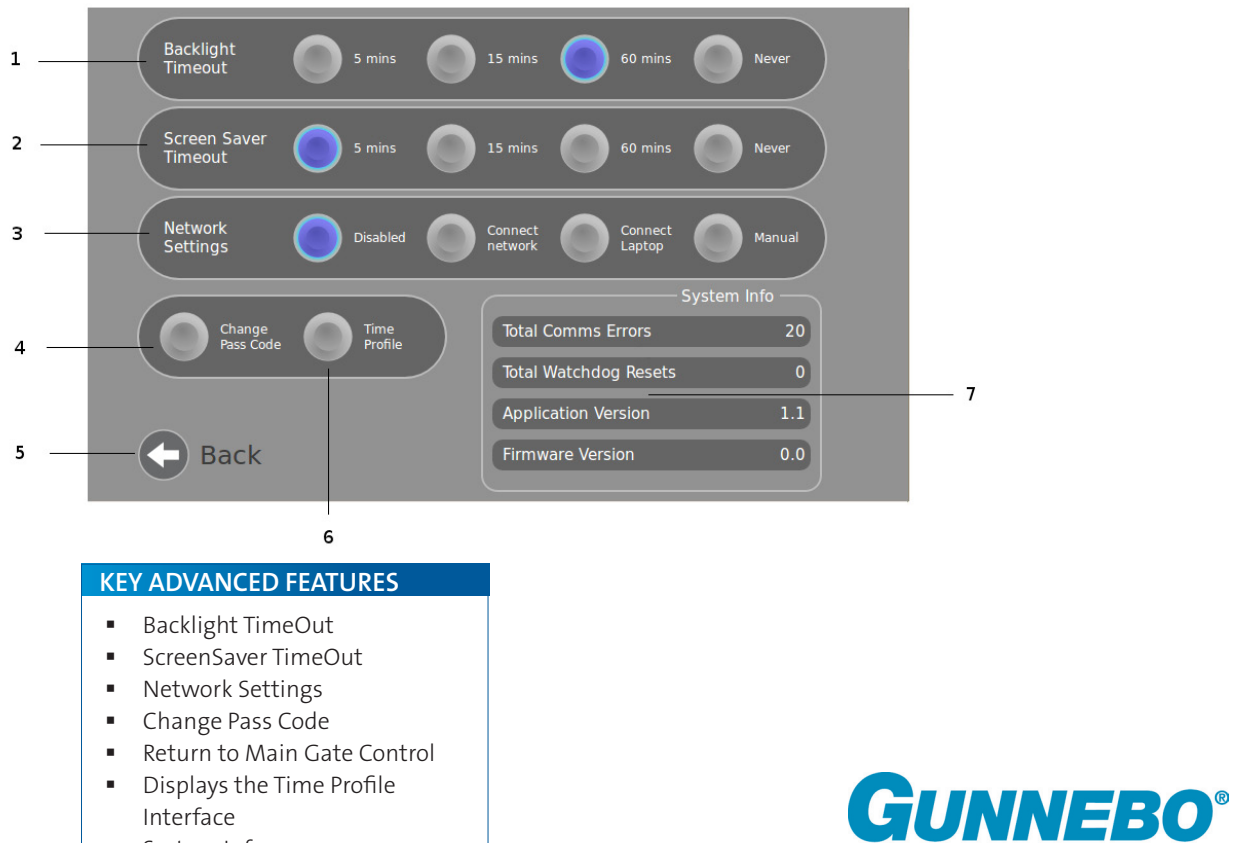

- Interface
- System Info

#### The Interface Explained

#### **Time Profile**

Time profiles allow the user to change the gate modes automatically based on matching rules to the current time and date.

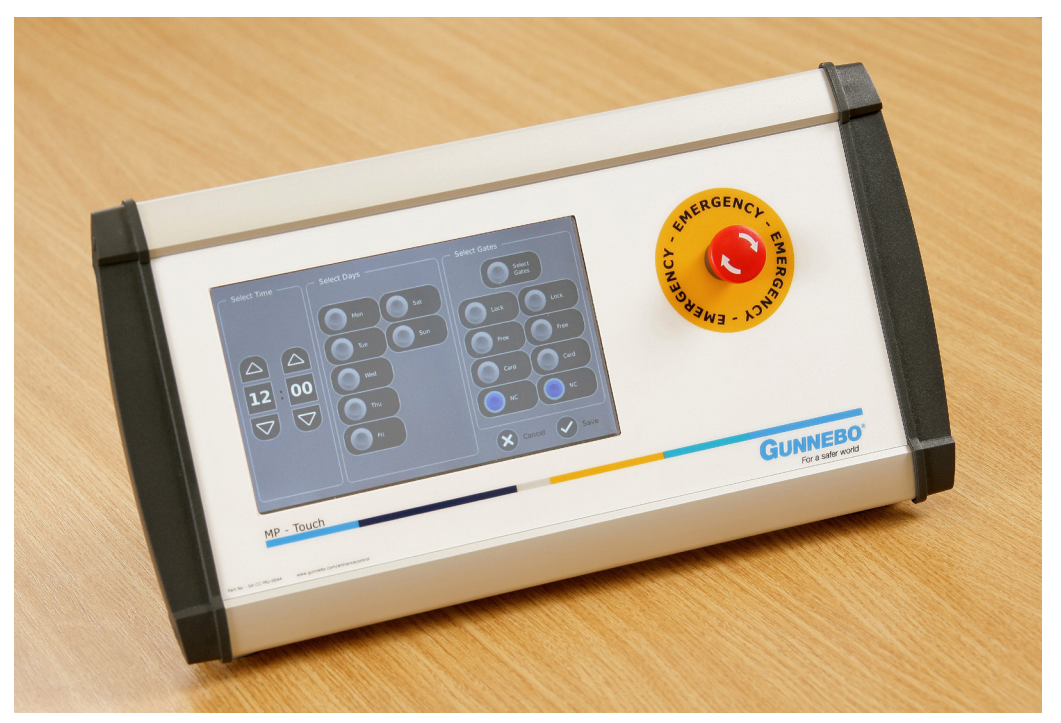

#### Web Configuration Interface

The MP Touch comes with a built-in web interface to configure the system. You simply connect directly or across a network, with a web-enabled device. There is no need fo RS232 ports or special software.

This interface sets up the areas and gates that are seen on the MP Touch. It is also possible to update the firmware and select a different screen saver image.

For further information please contact:

Business Area Entrance Control c/o Gunnebo Entrance Control Ltd Bellbrook Business Park Uckfield TN22 1QQ United Kingdom

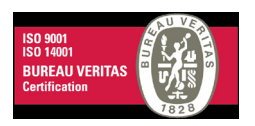

 Tel
 +44 1825 761 022

 Fax
 +44 1825 763 835

 E-mail
 info.entrancecontrol@gunnebo.com

 Web
 www.gunnebo.com/entrancecontrol

In pursuit of its policy of continuous refinement and improvement, Gunnebo Entrance Control reserves the right to modify design and details given in this material at any time and without notice. Images shown in this material are examples of installations and may not be indicative of a standard product.

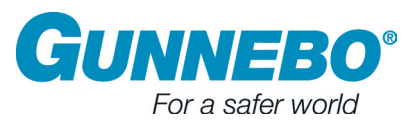